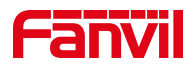

# 话机的 SIP 线路状态 与 PBX 不同步

版本: <1.1>

发布日期: <2020/11/13>

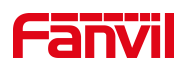

# 目录

| 1. | 介绍   |                                       | .1  |
|----|------|---------------------------------------|-----|
|    | 1 1  | 極法                                    | 1   |
|    | 1.1. | · · · · · · · · · · · · · · · · · · · | .1  |
|    | 1.2. | 迫用至亏                                  | 1   |
|    | 1.3. | 则提准备上具                                | . 1 |
|    | 1.4. | 话机、电脑连接示意图                            | . 1 |
| 2. | 解决方  | 案                                     | .2  |

深圳方位通讯科技有限公司

地址:深圳市新安街道洪浪北二路稻兴环球科创中心A座10层 座机:+86-755-2640-2199 邮箱:sales.cn@fanvil.com www.fanvil.com.cn

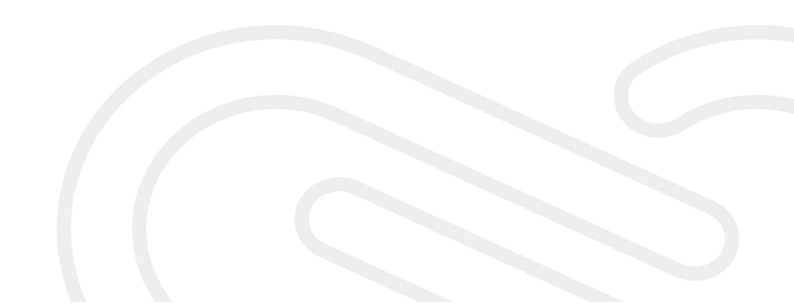

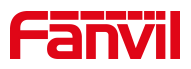

### **1.** 介绍

#### 1.1. 概述

在某些系统中,尽管话机的 SIP 线路状态已注册,但话机的分机状态将在 PBX 上显示为脱机。它可能与路由器/NAT 有关。请尝试使用 SIP 选项调整话机的 keep alive 类型, keep alive 间隔为 15 秒。

#### 1.2. 适用型号

适用产品机型: 方位所有话机

适用版本:适用机型的所有版本

#### 1.3. 前提准备工具

① Favnil X4U 话机两台,并把话机接入到交换机下,能自动获取到 IP 地址。

② 调试电脑一台,并把电脑接入到交换机下,保证电脑与话机之前网络是互通。

#### 1.4. 话机、电脑连接示意图

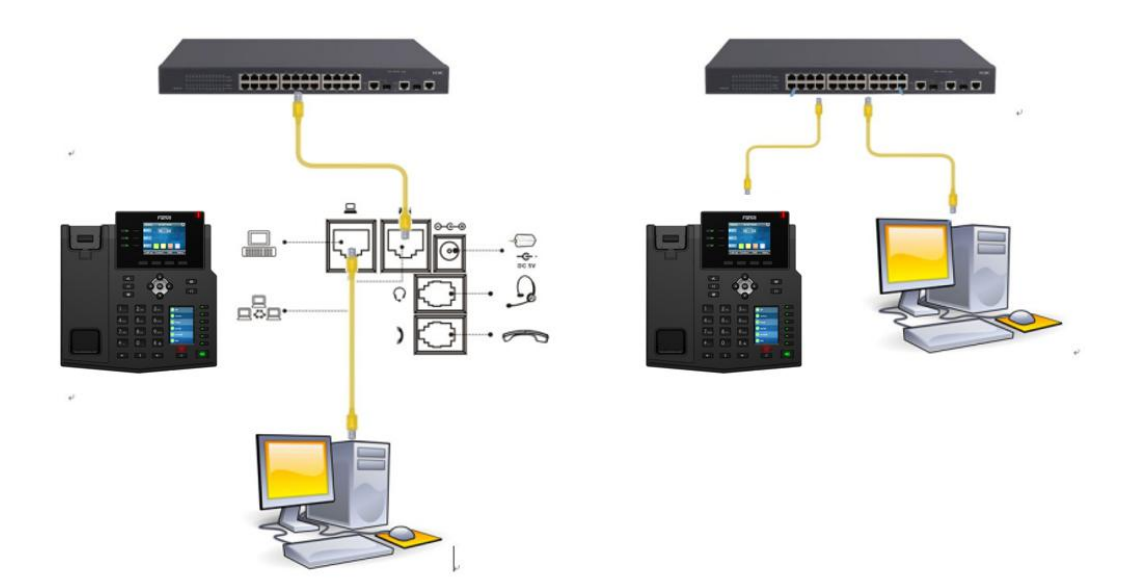

#### 深圳方位通讯科技有限公司

地址:深圳市新安街道洪浪北二路稻兴环球科创中心A座10层 座机:+86-755-2640-2199 邮箱:sales.cn@fanvil.com www.fanvil.com.cn

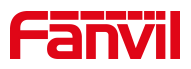

## 2. 解决方案

#### 2.1. 缩短注册周期

在话机网页后台点击"线路"-"SIP"-修改注册有效期为120s 或者 300s 后点击提交

|        |                   |                     | 正在使用                          | ]默认密码,i    | 青更换 中文 💦 🔪          | / ■ 注销<br>■ <del>保持连接</del> |
|--------|-------------------|---------------------|-------------------------------|------------|---------------------|-----------------------------|
|        | SIPSIP热点          | 收号规则                | 联动计划                          | 基本设定       | 声音监测                |                             |
| > 系统   | SIP Server 1:     |                     | SIP Se                        | erver 2:   |                     |                             |
| > 网络   | 服务器地址:<br>服务器端口:  | 172.18.1.88<br>5060 | 2 服务器   2 服务器                 | 也址:<br>端口: | 5060                | 0                           |
| > 线路   | 传输协议:<br>注册有效期:   | UDP ~ ?<br>120 秒 ?  | 。<br>传输协议<br>注册有效             | 义:<br>攻期:  | UDP ~ 0<br>3600 秒 0 |                             |
| > 电话设置 | 代理服务器地址:          | 30.69.128.250       | ] 2 备份代理                      | 里服务器地址:    |                     | 0                           |
| > 电话本  | 代理服务器端口:<br>代理用户: | 5060                | ] <b>2</b> 备份代理<br>] <b>2</b> | 里服务器端口:    | 5060                | 0                           |
| > 通话记录 | 代理密码:<br>         |                     | ] 🛛                           |            |                     |                             |
| > 快捷键  | 编码设定 >> 🕜         |                     |                               |            |                     |                             |
| > 应用   | 高级设定 >>           |                     |                               |            |                     |                             |

#### 2.2. 开启保持联机类型

- 1.登录话机网络;
- 2. 选择"线路" --- "sip" --- "高级设置";
- 3. 设置"保活联机类型"为 SIP 选项, "保活联机周期"为 15s;
- 4. 点击网页下方的"提交"按钮;

|        | SIP                       | SIP热点   | 收号规则       | 联动计划         | 基本设定                | 声音监测 |       |
|--------|---------------------------|---------|------------|--------------|---------------------|------|-------|
| > 系统   | 发送匿名呼叫                    | 开启码:    |            | _ ♥ 发送圏      | 名呼叫关闭码:             |      |       |
| > 网络   | 启用通话计时<br>开启BLF List      | :       | 0<br>0     | 通话起<br>BLF L | 时设定:<br>ist 号码:     | 0    | _ 秒 🕜 |
| > 线路   | 使用单 编码<br>保持联机类型<br>保持认证: | : SIP ( | Dption 🗸 🕜 | R持助<br>拒绝屠   | ፵奋•<br>机周期:<br>❷呼叫: | 15   | 1秒 🛛  |
| > 电话设置 | RTP加密模式                   |         |            | /            |                     | _    |       |

#### 深圳方位通讯科技有限公司

地址:深圳市新安街道洪浪北二路稻兴环球科创中心A座10层 座机:+86-755-2640-2199 邮箱:sales.cn@fanvil.com www.fanvil.com.cn